## Your child's first virtual visit: eCheck-in and joining the visit

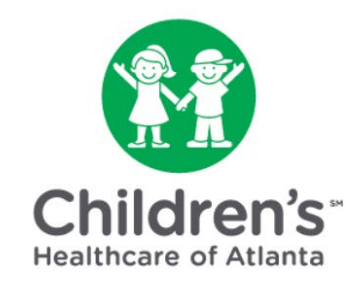

Before beginning your first virtual visit, you must confirm your personal information, upload insurance information, complete a health history questionnaire and sign e-consent forms through MYchart. This is called eCheck-in.

**Step 1:** If you are new to MYchart, you will need to activate your account. Click <u>here</u> to learn more.

**Step 2:** Once setup is complete, go to the <u>MYchart</u> home page to sign in with your username and password.

| Source and the patients of Children's Healthcare of Atlanta and our MYChart participating practices                                                                                                    | Thanks for using MYChart.<br>You have been logged out. |
|----------------------------------------------------------------------------------------------------|--------------------------------------------------------|
|                                                                                                    | MYChart Username                                       |
| On December 16th, 2019 we went paperless. Cancel anytime on the Billing Account Summary page,                                                                                                    | Password                                               |
| selecting "cancel paperless billing".                                                                                                    | SIGN IN                                                |
| COVID-19: We can all do our part to keep the community healthy and safe. Learn more about symptoms and how to stop the spread. Note: Children's is not a testing site for COVID-19 Learn about COVID-19 | Forgot Username? Forgot Password?                      |

**Step 3:** Select the child from the 'people' icons at the top of the screen.

| »Mychart              | Erica Health  | Visits Billing | Profile                              |
|-----------------------|---------------|----------------|--------------------------------------|
| Personalize           |               |                |                                      |
| Whose Records Can I V | /iew?         |                |                                      |
| Photo                 | Account Name  | Nickname       | Access Until                         |
|                       | Erica Mom     | Erica          | This is your own MYChart<br>account. |
| 0                     | Erica Mychart | Erica          |                                      |

**Step 4:** On the child's home screen, you will see upcoming appointments below the 'To Do' section. Click the blue 'eCheck-in' button.

| For the patients of Atlanta and our MYch | chart<br>Children's Healthcare of<br>art participating practices | Erica                               | e Health                         | Visits              | Messaging          | I  | <b>L</b><br>Profile |    |          |    |    |    |
|------------------------------------------|------------------------------------------------------------------|-------------------------------------|----------------------------------|---------------------|--------------------|----|---------------------|----|----------|----|----|----|
| Welcom                                   | e! (Erica)                                                       |                                     |                                  |                     |                    |    |                     |    |          |    |    |    |
| R                                        | ead your new messa<br>ubject: Welcome!                           | ge from Generic                     | Provider.                        |                     |                    |    |                     |    |          |    |    |    |
| v<br>P                                   | iew instructions for y<br>lease fill out your que                | our appointmen<br>estionnaires befo | t on Friday, Apri<br>ore coming. | l 17, 2020 with Kev | vin K. Kirchner, M | D. |                     |    |          |    |    |    |
| To Do 🗗                                  |                                                                  |                                     |                                  |                     |                    |    |                     |    |          |    |    |    |
| ESTABLIS<br>MD                           | EHED TELEMED with                                                | Kevin K. Kirchne                    | ir,                              | E-CH                |                    | <  |                     | A  | pril 202 | 20 |    | >  |
| Friday Ap<br>Starts at 9:1               | ril <b>17, 2020</b><br>5 AM EDT                                  |                                     |                                  |                     |                    | s  | М                   | т  | w        | т  | F  | S  |
|                                          |                                                                  |                                     |                                  |                     |                    |    |                     |    | 1        | 2  | 3  | 4  |
|                                          |                                                                  |                                     |                                  |                     |                    | 5  | 6                   | 7  | 8        | 9  | 10 | 11 |
|                                          |                                                                  |                                     |                                  |                     |                    | 12 | 13                  | 14 | 15       | 16 | 0  | 18 |
|                                          |                                                                  |                                     |                                  |                     |                    | 19 | 20                  | 21 | 22       | 23 | 24 | 25 |
|                                          |                                                                  |                                     |                                  |                     |                    | 20 | 21                  | 28 | 29       | 20 |    |    |

**Step 5:** Complete the information on the 'Personal Info' page.

- Use the blue 'Edit' buttons to add or change information.
- When finished, click 'This information is correct' and the blue 'Next' button.

| <b>Source Service</b><br>Not the patients of Children's Healthcare of<br>Atlanta and our WyChart participating practices     | Erica                                                                                                    | ealth V   | isits Messa                                                                   | ging Profile                                   |                              |
|----------------------------------------------------------------------------------------------------|----------------------------------------------------------------------------------------------------|-----------|-------------------------------------------------------------------------------|------------------------------------------------|------------------------------|
| eCheck-In (Erica)<br>Verify Your Personal Infor                                                                              | Personal Info<br>mation                                                                                  | Insurance | Questionnaire                                                                 | s Sign Documents                               |                              |
| Contact Information<br>1111 Patient Lane<br>Patient City GA 77777<br>Going somewhere for a while?<br>Add a Temporary Address | <ul> <li>▲ 404-788-8884</li> <li>▲ 404-799-9999</li> <li>▲ Not entered</li> <li>■ erica@yahoo</li> </ul> | e.com     | Details About<br>Preferred Name<br>Erica<br>Sexual Orientation<br>Not entered | Erica<br>Gender<br>Femal<br>Religior<br>Not en | Identity<br>e<br>i<br>itered |
| This information is correct NEXT FINISH LATER                                                                                |                                                                                                    |           |                                                                               |                                                |                              |

**Step 6:** Complete the information on the 'Insurance' page.

- Click 'Add a Coverage' if you do not have insurance on file. Upload photos of the front and back of your insurance card.
- When finished, click 'This information is correct' and the blue 'Next' button.

| Source Atlanta and our MYchart part | hart<br>n's Healthcare of<br>bicipating practices                                                                                                    | Erica                                                                                                    | Health                                                               | Visits          | Messaging    | 🙎 🚍<br>Profile      |
|-------------------------------------|----------------------------------------------------------------------------------------------------|----------------------------------------------------------------------------------------------------|----------------------------------------------------------------------|-----------------|--------------|---------------------|
| eCheck-In                           | (Erica)                                                                                                    |                                                                                                    |                                                                      |                 |              |                     |
| Insurance on F                      | ile                                                                                                    | Personal Inf                                                                                                    | to Insura                                                            | nce Que         | estionnaires | C<br>Sign Documents |
|                                     |                                                                                                    |                                                                                                    | You hav                                                              | e no insuran    | ice on file. |                     |
| This inform                         | ation is correct                                                                                                    | A COVERAGE                                                                                                    | >                                                                    |                 |              |                     |
| »MYchart                            | Q                                                                                                    |                                                                                                    |                                                                      |                 |              | ±≡.                 |
|                                     | Choose your insurance p  Choose your insurance p  Choose your insurance | rovider. If your insuran<br>ed field<br>a Mychart, the pol<br>ation<br>es of your insuran<br>oss (front)<br>oss (beck)<br>EEL<br>on is correct<br>FINISH LATER | nce provider is not listed<br>licy holder for this in<br>nce card. ① | choose "Other". |              |                     |

**Step 7:** Complete the information on the 'Questionnaires' page. (Depending upon your child's provider, this step may not be present.)

- Click the answer to each question. You may click more than one answer.
- When finished with each page, click the blue 'Continue' button.
- After answering all questions, confirm your responses and click 'Submit' if everything is correct.

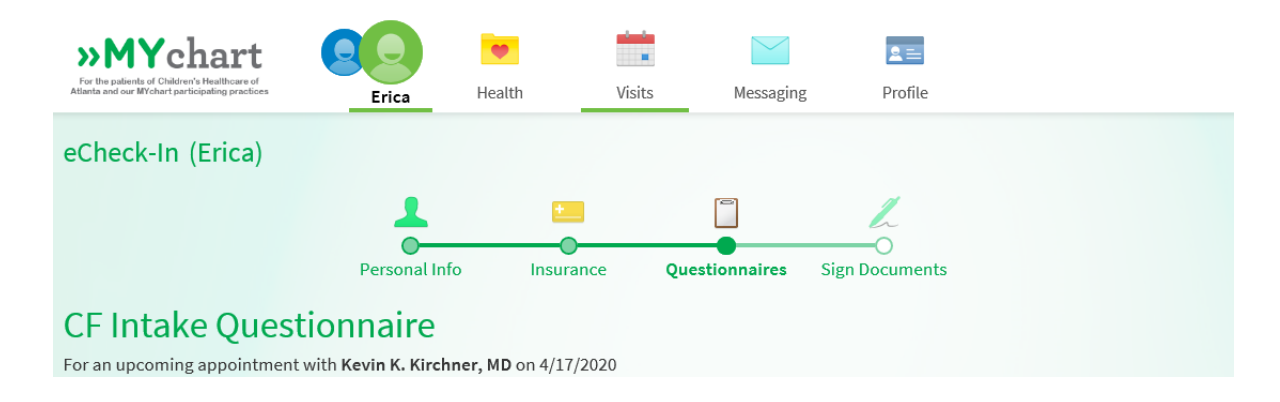

**Step 8:** Click the blue 'Review and Sign' buttons to electronically sign all of the forms for the virtual visit. When finished, click the blue 'Submit' button.

| <b>WYchart</b><br>For the patients of Children's Healthcare of<br>Atlanta and our MYchart participating practices | Erica              | Health               | Visits    | Messaging                           | <b>⊵</b> ≡<br>Profile |                 |
|----------------------------------------------------------------------------------------------------|--------------------|----------------------|-----------|-------------------------------------|-----------------------|-----------------|
| eCheck-In (Erica)                                                                                                 |                    |                      |           |                                     |                       |                 |
|                                                                                                    | 1                  | •                    |           |                                     | L                     |                 |
|                                                                                                    | Personal Inf       | o Insuran            | ce Qu     | estionnaires                        | Sign Documents        |                 |
| Please review and address the fo                                                                                  | ollowing documer   | ts.                  |           |                                     |                       |                 |
| Consent to Treat - Physicia<br>Not Signed Yet                                                                     | an Practice - M    | ′chart               |           | <b>C Proxy Auth</b><br>t Signed Yet | orization Form        |                 |
|                                                                                                    |                    | REVIEW AND SIG       | GN        |                                     |                       | REVIEW AND SIGN |
| Consent - Telehealth<br>Not Signed Yet                                                                            |                    |                      |           |                                     |                       |                 |
|                                                                                                    |                    | REVIEW AND SIG       | <u>SN</u> |                                     |                       |                 |
| Once this step is completed, doo                                                                                  | cuments will be su | bmitted for clinic r | eview.    |                                     |                       |                 |
| BACK FINISH LATER SU                                                                                              | JBMIT              |                      |           |                                     |                       |                 |

The eCheck-in process is complete. Be prepared to complete the eCheck-in process before each virtual visit. You will not have to electronically sign forms again.

Step 9: Click the blue 'Begin Video Visit' button.

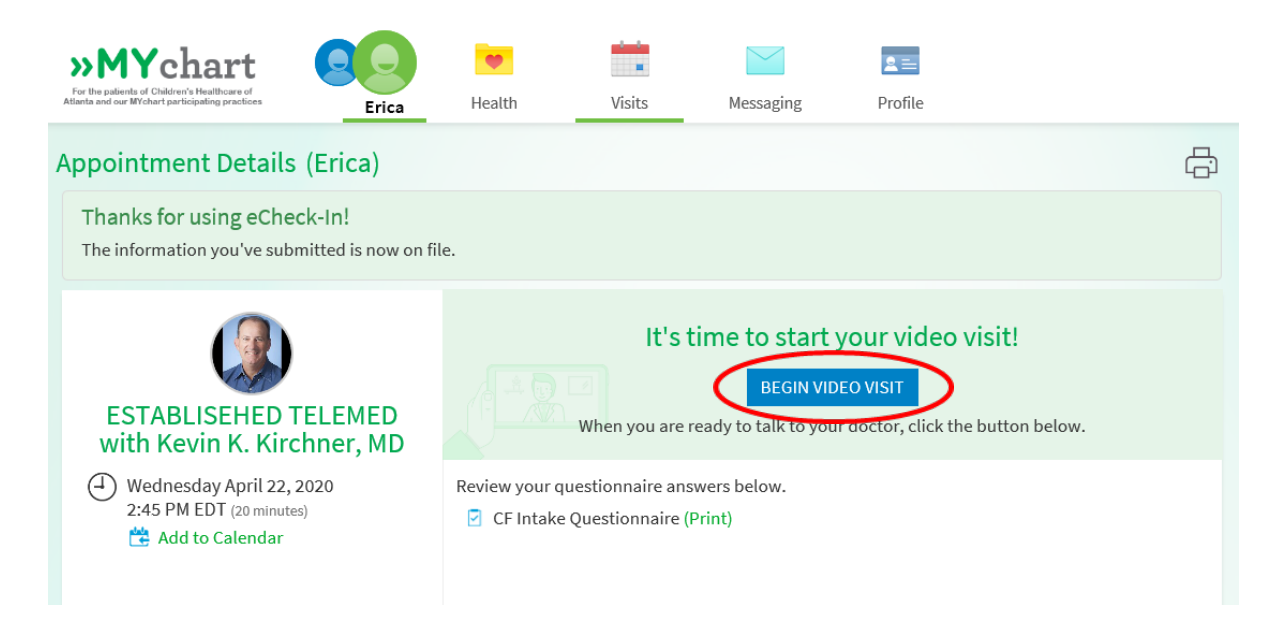

**Step 10:** You may receive a notification that your internet browser has blocked a pop-up. Allow pop-ups from this site in order to start virtual visits.

**Step 11:** Since this is your first virtual visit, you will need to set up your video.

• Click the green 'Download' button.

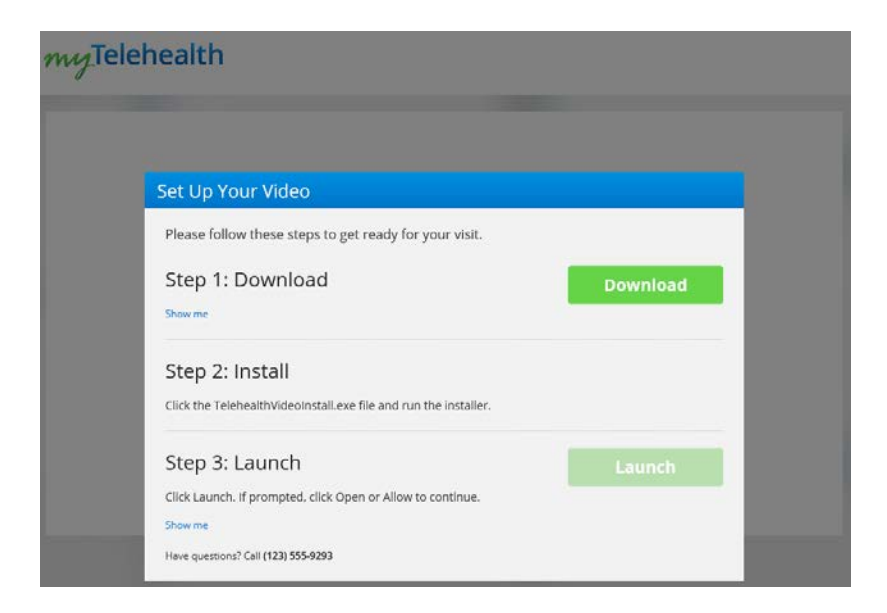

• You may receive a notification asking you if you would like to 'Run' or 'Save' the program on your computer. Click the 'Run' button.

| туТе                                       | lehealth                                                                                                    |          |          |             |
|--------------------------------------------|----------------------------------------------------------------------------------------------------|----------|----------|-------------|
| 12                                         | Set Up Your Video                                                                                                    |          |          |             |
| 8.                                         | Please follow these steps to get ready for your visit.<br>Step 1: Download<br>Show me                                           | Download |          |             |
|                                            | Step 2: Install Click the TelehealthVideoInstalLexe file and run the Installer.                                                 |          |          |             |
|                                            | Step 3: Launch<br>Click Launch. If prompted, click Open or Allow to continue.<br>Show me<br>Have questions? Call (123) 555-9293 | Launch   |          |             |
| Do you want to run or save <b>Teleheal</b> | thVideoSetup.exe (52.8 MB) from evclient.americanwell.com?<br>computer.                                                         |          | Run Sive | ×<br>Cancel |

- Click the green 'Install' button.
- You may receive a notification asking you if you would like to allow the website to open a program on your computer. Click the 'Allow' button.

| myTelehea | lth          |                                                                                                    |   |
|-----------|--------------|----------------------------------------------------------------------------------------------------|---|
|           | Internet     | Explorer >                                                                                                    | < |
| Set       | 2            | Do you want to allow this website to open a program on your computer?                                                                |   |
| Plea      | 1            | From: iot103.amwellintegration.com<br>Program: TelehealthVideo                                                                       |   |
| Ste       |              | Address: aw-rtc-video-1.0.13://startVideo/?  url=https://iot103.amwellintegration.com/app/ehr/el                                     |   |
| Show      |              | Always ask before opening this type of address                                                                                       |   |
| Ste       |              | Allow Cancel                                                                                                    |   |
| Click     | ?            | Allowing web content to open a program can be useful, but it can<br>potentially harm your computer. Do not allow it unless you trust |   |
|           | Launch. If p | the source of the content. What's the risk?<br>rompted, click Open or Allow to continue.                                             |   |

• Next steps for joining the virtual visit will begin in a new internet browser window. (You will not have to download the program again for future virtual visits unless you use a different computer. You will be able to jump from step 10 to step 12.)

**Step 12:** Enter a phone number where you can be reached, so the provider can call you if you have trouble connecting by video. Change the state if needed. Then click the two boxes to show that you agree with each statement.

| Sonline Care |                                                         |  | 2 |
|--------------|---------------------------------------------------------|--|---|
| myTelehealth |                                                         |  |   |
|              |                                                         |  |   |
|              |                                                         |  |   |
|              | Please confirm your information so<br>we can reach you. |  |   |
|              | Phone Number<br>(404) 799-7999                          |  |   |
|              | Current State                                           |  |   |
|              | ✓ I acknowledge receipt of the following:               |  |   |
|              | Notice of Privacy Practices                             |  |   |
|              |                                                         |  |   |
|              | Continue                                                |  |   |

**Step 13:** Click the green 'Launch' button to start the virtual visit.

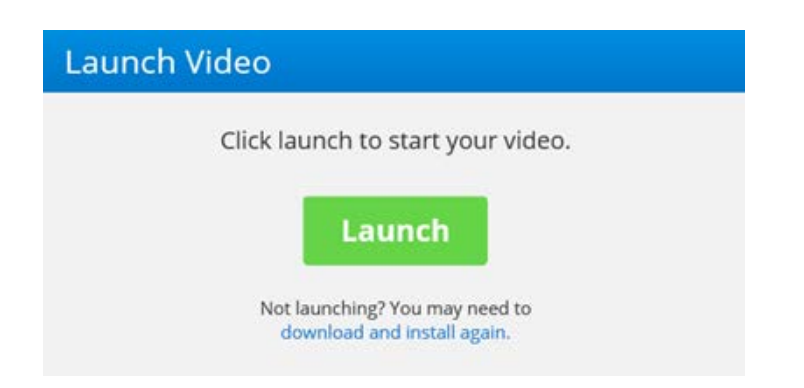

**Step 14:** Complete a technology check. This is very important to ensure that your provider can see and hear you clearly. It is strongly advised that you complete all of these steps.

- Click 'Test Your Connection Speed' to make sure your internet is running quickly enough.
- Then, use the down arrow to select a camera for video.

| Sonline Care                                                                                       | _ | ×        |
|----------------------------------------------------------------------------------------------------|---|----------|
| myTelehealth                                                                                       |   | <u>^</u> |
| 0                                                                                                  |   | _        |
|                                                                                                    |   | Т        |
| Confirm Your Devices                                                                               |   |          |
|                                                                                                    |   |          |
| Please ALLOW ACCESS to your camera and microphone (you may need to update                          |   |          |
| your browser settings to allow access). Then, select your preferences for camera and<br>microphone |   |          |
| Test Your Connection Speed                                                                         |   |          |
|                                                                                                    |   |          |
| Select A Camera                                                                                    |   |          |
| HP HD Camera (0408:5411)                                                                           |   |          |

- Use the down arrow to select a microphone. Then, talk to test your microphone. The bars will light up green when the microphone is turned on.
- Click the blue 'Continue' button.

| Select A Microphone<br>Default - Microphone (Conexant ISST Audio)                                                                   | application.                  |                                                         |
|----------------------------------------------------------------------------------------------------|-------------------------------|---------------------------------------------------------|
| Default - Microphone (Conexant ISST Audio)                                                                                          | Select A Microphone           |                                                         |
| Test your audio input by speaking into your microphone. If you do not see the sound bars move, confirm the microphone is not muted. | Default - Microphone (Cone    | exant ISST Audio)                                       |
| Test your audio input by speaking into your microphone. If you do not see the sound bars move, confirm the microphone is not muted. |                               |                                                         |
| Test your audio input by speaking into your microphone. If you do not see the sound bars move, confirm the microphone is not muted. |                               |                                                         |
| Continue                                                                                                    | Test your audio input by spea | aking into your microphone. If you do not see the sound |
| Continue                                                                                                    | bars move, comminate micro    | ophone is not mated.                                    |
| Continue                                                                                                    |                               |                                                         |
|                                                                                                    |                               |                                                         |
|                                                                                                    |                               | Continue                                                |

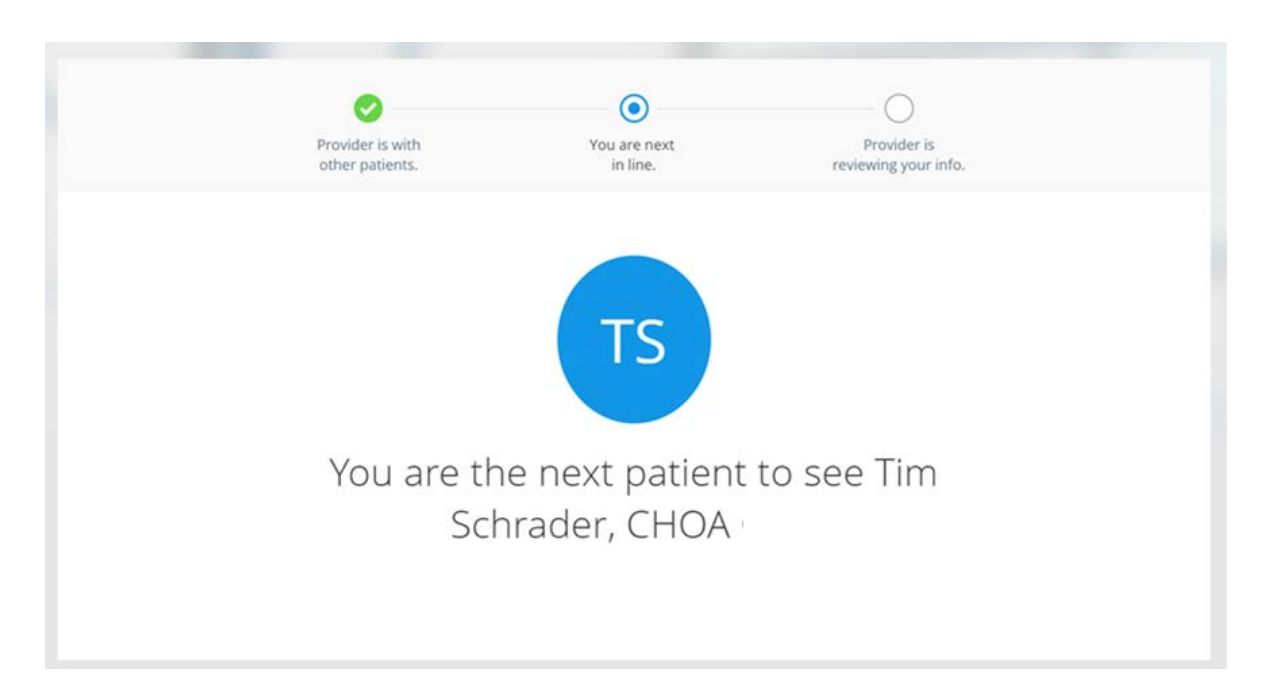

**Step 15:** You will join a virtual waiting room until the provider can begin your visit.